Versió App

### INSTRUCCIONS DE COMPRA DE CONTINGUTS EDUCATIUS PER VIARÓ GLOBAL SCHOOL

Viaró Global School, per simplificar i facilitar l'adquisició de tots els materials i continguts educatius, ha habilitat a **Clickedu** un botó que us permet iniciar el procés de compra. Cal tenir present que aquest procés, que s'explica a continuació, s'ha de fer per a cada fill/a, de forma que s'assignin els continguts i llicències digitals de forma automatitzada a cada un d'ells, sense barrejar-los.

#### 1. Per accedir a Clickedu hi ha dues vies:

Versió web - escriptori

|                                                                                                    |                             |                                   |                | ••                                     |        |                     |
|----------------------------------------------------------------------------------------------------|-----------------------------|-----------------------------------|----------------|----------------------------------------|--------|---------------------|
| ſ                                                                                                    |                             | 16:57                             | √ 16 32 % ∎⊃   | vit 02 30 16:57                        |        | <b>-</b> ¶ ₩ 32 % ■ |
|                                                                                                    |                             | DILLUNS<br>< 5<br>Juliol 2021     | >              | iPhone 8 Plus de Enric                 |        |                     |
|                                                                                                    | [click edu -<br>demo/       |                                   |                | 음+ Nou usuari<br>양양 Selector d'usuaris |        |                     |
| AIN THE                                                                                                    | Iniciar sessió              | Educació Física ESO1              | <u>③</u> 08:00 | Selector de fills                      |        | © 08:00             |
|                                                                                                    | Nom d'usuari                | Educació Física ESO1              | O9:00          | Versió d'escriptori                    | J      | © 09:00             |
|                                                                                                    | A                           | TUTORIA ESO1                      | © 10:00        | Calendari                              |        | © 10:00             |
| - The second second sec | Heu oblidat la contrasenya? | <ul> <li>Català ESO1</li> </ul>   | © 11:30        | Fotos                                  |        | © 11:30             |
|                                                                                                    | G Sign in with Google Inic  | MICROSOFT OFFICE SPECIALIST       | ③ 12:30        | L-2 Desconnectar                       | IALIST | © 12:30             |
|                                                                                                    |                             | Anglès ESO1                       | © 15:30        |                                        |        | © 15:30             |
|                                                                                                    |                             | <ul> <li>Castellà ESO1</li> </ul> | © 16:30        |                                        |        | © 16:30             |
|                                                                                                    |                             | hici Horari Noticies Fotos        | Més            |                                        | Fotos  |                     |

- 2. Si entres des de la versió App, has de fer clic en el botó que surt a la part superior esquerra (3 ratlles), en la imatge està remarcat en groc i seleccionar "Versió d'escriptori".
- 3. Per entrar a la versió web s'ha d'anar a <u>https://viaro.clickedu.eu</u> i introduir l'usuari del pare o mare (mai el del estudiant).
- 4. Seguidament (tant a la web com a l'App) s'ha de seleccionar el nom del vostre fill o filla (a la part superior dreta)

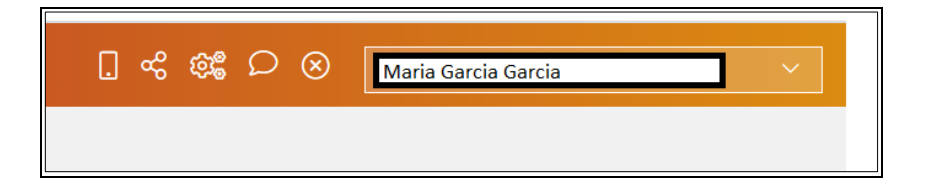

**NOTA IMPORTANT:** Si teniu més d'un fill o filla a l'escola, caldrà seleccionar un d'ells/es per realitzar el procés de compra; i, desprès de fer la comanda, tancar la sessió i i repetir el procediment per l'altre fill/a.

5. En el menú de l'esquerra, clicar a l'enllaç "Continguts"

| 습 Inici              |   |
|----------------------|---|
| 🛛 Les meves matèries |   |
| 🖹 La meva fitxa      |   |
| 🗉 Continguts         | ] |
| 🛱 Calendari          |   |

Cancel

OK

#### 6. Clicar sobre la barra horitzontal situada a la part central de la pantalla, amb el logotip Iddink\*:

#### Compra de continguts educatius a 🛞 Iddink

\*Iddink es una empresa holandesa líder a Catalunya en la venda de continguts educatius (subministra continguts a més de 300 centres educatius) que va adquirir Clickedu al desembre del 2019 i han interconnectat els sistemes informàtics de forma que facilita (1) la gestió de compra, (2) la assignació de llicències digitals dels diferents editors a cada estudiant i (3) l'accés de cadascun d'ells a cada contingut amb un únic usuari i contrasenya.

# 7. Apareixerà el següent missatge\* que cal acceptar:

\* És un missatge que informa de que les dades bàsiques del vostre fill/a s'envien (encriptades) al entorn web d'Iddink. Iddink ha signat amb el vostre centre un contracte pel qual no es faran servir les dades per res més que no sigui donar el servei d'aprovisionament de recursos educatius i d'accés a les llicències digitals a través de Clickedu S'està redirigint a la plataforma de comerç electrònic titularitat d'Iddink. Les condicions particulars de contractació i la política de privacitat són les recollides en el seu contracte.

8. Apareixerà la pantalla de benvinguda a Iddink. Comproveu si el Nom i Cognoms del vostre fill/a són correctes\* i cliqueu "següent":

> \*Si alguna dada no és correcta, feu clic a "cancel·lar" i contacteu amb l'escola per tal de canviar-la.

9. Apareixerà una pantalla amb les dues opcions per accedir a Iddink:

1

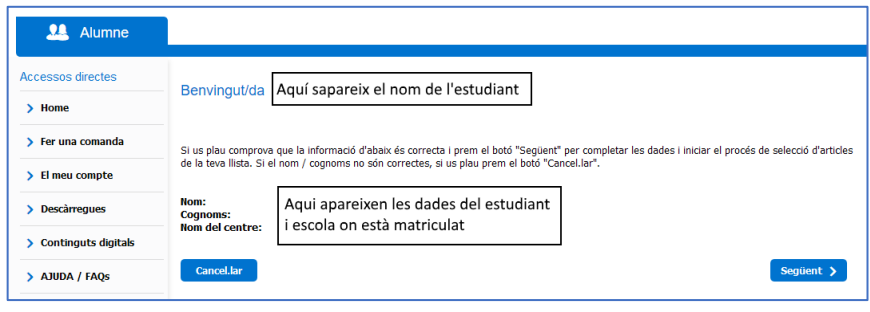

| 🤐 Alumne              |                                                                                                |                                                                                                    |
|-----------------------|------------------------------------------------------------------------------------------------|----------------------------------------------------------------------------------------------------|
| Accessos directes     | Accodir a Iddink                                                                               | Pogistrar so                                                                                                    |
| > Home                |                                                                                                | Registial-se                                                                                                    |
|                       | En aquest apartat, pots accedir al teu espai Iddink<br>mitjançant el teu usuari i contrasenya. | Si és la primera vegada que entres a <u>www.iddink.es</u> és<br>necessari crear un compte d'usuari. És fàcil i és gratuït. |
| Fer una comanda       |                                                                                                |                                                                                                    |
| > El meu compte       | Connectar-se                                                                                   | Registrar-se per primer cop                                                                                                |
| > Descàrregues        | No recordo el meu usuari i/o contrasenya.                                                      |                                                                                                    |
| > Continguts digitals |                                                                                                |                                                                                                    |
| > AJUDA / FAQs        |                                                                                                |                                                                                                    |

- a. Si anteriorment ja havíeu comprat a Iddink, introduïu l'usuari i contrasenya que vàreu fer servir en cursos anteriors i feu clic a "Connectar-se". En el cas que no recordeu l'usuari i/o contrasenya, podeu recuperar-ho fent clic a "no recordo el meu usuari i/o contrasenya".
- Si mai heu adquirit productes a Iddink o no recordeu l'email amb el que us vau registrar per recuperar les dades d'accés, feu clic a "Registrar-se per primer cop". Veureu que haureu d'acabar d'omplir les dades obligatòries (en negreta) que falten.

| 0. A la pantalla següent     | Comprovació de dades de l'estudiant                                                                                                    |                                              |  |                                               |                                                              |  |
|------------------------------|----------------------------------------------------------------------------------------------------|----------------------------------------------|--|-----------------------------------------------|--------------------------------------------------------------|--|
| apareixen de nou les         | Comprova si ambdues dades són correctes. Fes cita a "següent" si les dades de Clickedu son correctes. En canvi, si les dades de Clickedu són<br>incorrectes, fes cita a "cancel.lat", ves al teu compte de Clickedu i selecciona el fill/a per al que volies fer la comanda; si el problema persisteix,<br>posa't en contacte amb Clickedu a alumnescollserola@ilddink.cat |                                              |  |                                               |                                                              |  |
| dades del "estudiant"        | Dades de Cl                                                                                                    | ickedu                                       |  | Dades d'Iddink                                |                                                              |  |
| Cliqueu el botó<br>"següent" | Nom:<br>Cognoms:                                                                                                    | Auí apareixen les dades<br>del vostre fill/a |  | Nom:<br>Cognoms:<br>Data naixement:<br>Email: | Aqui apatreixen les dades<br>que Iddink te del vostre fill/a |  |
|                              | Cancel.lar                                                                                                    |                                              |  |                                               | Següent >                                                    |  |

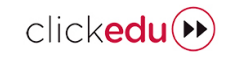

| ()  |     |     | 4 |
|-----|-----|-----|---|
| (&) | dd  | din | 1 |
| UE  | iuu |     | n |

| 11. Introduïu el següent<br>codi per fer les<br>comandes | Coneix el cost de la comanda que t'interessi fent una simulació de comanda<br>Quan introdueixis el codi i premis "OK" accediràs a una plana on podràs escollir etapa educativa i curs per tenir la llista completa d'articles que el<br>eu centre d'ensenyament vol que tinguis pel proper curs.<br>Codi per fer<br>comandes          |  |  |
|----------------------------------------------------------|----------------------------------------------------------------------------------------------------|--|--|
| 161CC8                                                   | Informació del teu centre Centre: Localitat: Localitat: Quan s'introdueix el codi i es clica a "OK" aquí apareixen les dades de l'escola Seguent > No recordeu el codi per fer comandes? En cas que no recordeu el codi per fer comandes, busqueu la població on bi ba el yostre centre d'ensenyament i seleccioneu el yostre centre. |  |  |
|                                                          | Localitat Selecciona •                                                                                                    |  |  |

#### 12. A continuació, seleccioneu el nivell o etapa educativa i el curs que farà el vostre fill/a.

\*En alguns cursos i nivells, potser també haureu d'escollir "Modalitat".

| Selecciona nivell i curs |  |   |  |  |
|--------------------------|--|---|--|--|
| Nivell                   |  | ~ |  |  |
| Curs                     |  | ~ |  |  |
| Anterior                 |  |   |  |  |

- 13. Just després, apareixeran els noms de les assignatures del curs en dos blocs:
  - Matèries comunes i recursos educatius necessaris. En aquest bloc NO s'ha de fer res i, si no hi a bloc de matèries optatives, s'ha de fer clic en el botó "següent".
  - b. Matèries optatives i de modalitat a escollir: en cas de que hi hagin s'ha de fer clic en la capsa a la esquerra de cada assignatura optativa que hagi de fer l'estudiant. Desprès s'ha de fer clic en el botó "següent".

#### Procura seleccionar totes les teves assignatures. En cas de dubtes posa't en contacte amb el teu Centre. Matèries comunes i recursos educatius necessaris: Llengua catalana Llengua castellana 🗸 Anglès Matemàtiques Ciències socials Música Francès Material informàtic: portàtil Material informàtic: accessoris i serveis" Ouota ampa obligatòria Matèries optatives i de modalitat a escollir: Tecnologies\* Filosofia\* Informàtica" 🗌 Llatí\* Emprenedoria

#### 14. A partir d'aquest punt, només caldrà <u>seguir les instruccions</u> <u>de la pàgina web d'Iddink</u>.

Si no es vol comprar un dels articles o en lloc de comprar-lo ecoBook (reutilitzable) es vol comprar nou, s'ha de fer clic en el rectangle blau a la esquerra de cada article (com es pot veure en la imatge a la dreta) i seleccionar la opció que es desitgi.

Un cop finalitzat el procés de compra, Iddink us enviarà un mail amb la confirmació de la comanda

# Si voleu fer la comanda per un altra fill/a:

- a. Feu clic a "Desconnectar" en la plana web d'Iddink
- b. Tanqueu la plana web d'Iddink
- c. Seguiu des del punt 1 d'aquestes instruccions

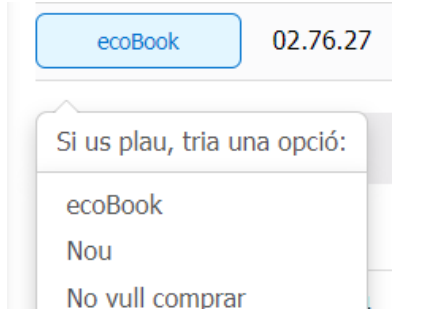

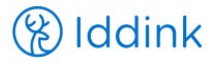

## INSTRUCCIONS PER L'ACCÉS A LES LLICÈNCIES DIGITALS PER PART DEL ESTUDIANT

- 1. L'estudiant ha d'anar a la plana web d'inici a Clickedu
- 2. Una vegada hagin entrat amb el seu usuari i contrasenya, a partir del primer dia de classe podran accedir a les llicències digitals comprades anant a "Inici" > "Continguts" o "Llibres digitals", segons es veu en la següent imatge

| Click                        | Mireia Arjona                                                |                     |                                             |
|------------------------------|--------------------------------------------------------------|---------------------|---------------------------------------------|
| [click edu. »<br>demo/       | <b>命 Inici</b><br>Benvinguts a la vostra plataforma Clickedu | u                   |                                             |
| ☆ Inici ↓ Les meves matèries | Q Comunicació                                                | ☆ Novetats          | () Activitats                               |
| 🖲 La meva fitxa              | Converses tutor 1                                            | Recomanacions       | Entrega de treballs                         |
| 🗉 Continguts<br>🖮 Calendari  | <u>Eòrum</u><br>Avisos del tutor                             | <u>Novetats</u> . 7 | Treballs compartits<br>Tests autoavaluatius |
| 🕞 Carpetes                   |                                                              |                     | <u>Activitat treballada</u><br>Dia a dia    |
| 沧 Gestions                   |                                                              |                     | Projectes<br>Rúbriques                      |
|                              | (Serveis                                                     | 🗁 Continguts        | E Altres                                    |
|                              | Extraescolars                                                | Suro 1              | Centres d'interès.                          |
|                              | <u>Acollida</u><br>Transport                                 | Llibres digitals    |                                             |
|                              | Menjador<br>Comandes                                         | Carpeta pública.    |                                             |

3. Una vegada dins de "Continguts", només hauran de clicar en la llicència a la que vulguin accedir i entraran directament al contingut digital.

| Click                   | Mireia Arjona             |                                    |                  | .] ~{ @\$ /        | ≧o ⊗ CA ~             |
|-------------------------|---------------------------|------------------------------------|------------------|--------------------|-----------------------|
| [click edu »<br>demo /  | 🗏 Llibres digitals        |                                    |                  |                    |                       |
| ଜ Inici                 | ∰\ Continguts<br>gratuīts | Llicències                         |                  |                    |                       |
| Les meves matèries      | Tiching                   |                                    |                  |                    |                       |
| 🗷 La meva fitxa         |                           | laGalera                           | laGalera         | laGalera           | laGalera              |
| Continguts              | Altres                    | ·Text                              | ·Text            | · Text             | ·Text                 |
| 🛱 Calendari             | etapes                    |                                    |                  |                    |                       |
| 🕞 Carpetes              | Lali Rondalla             | català1.eso/v2                     | lengua1.eso/v2   | socials1.eso/v2    | tecno1.eso/v2         |
| 원 Gestions              |                           | Text-La Galera                     | Text-La Galera   | Text-La Galera     | Text-La Galera        |
|                         |                           | Concernity<br>addition<br>addition | Vicens Vives     | Vicens Vives       | Viens Vies            |
|                         |                           | LM PLAT Student                    | Història del món | GIH1 - GEOGRAFIA I | HB Història (Aula 3D) |
|                         |                           | Geography and History 1            | Contemporani     | HISTORIA           | Vicens Vives          |
|                         |                           | Santillaña                         | vicens Vives     | vicens Vives       |                       |
| Anar al web de l'escola |                           |                                    |                  |                    | click <b>edu</b> 🕑    |